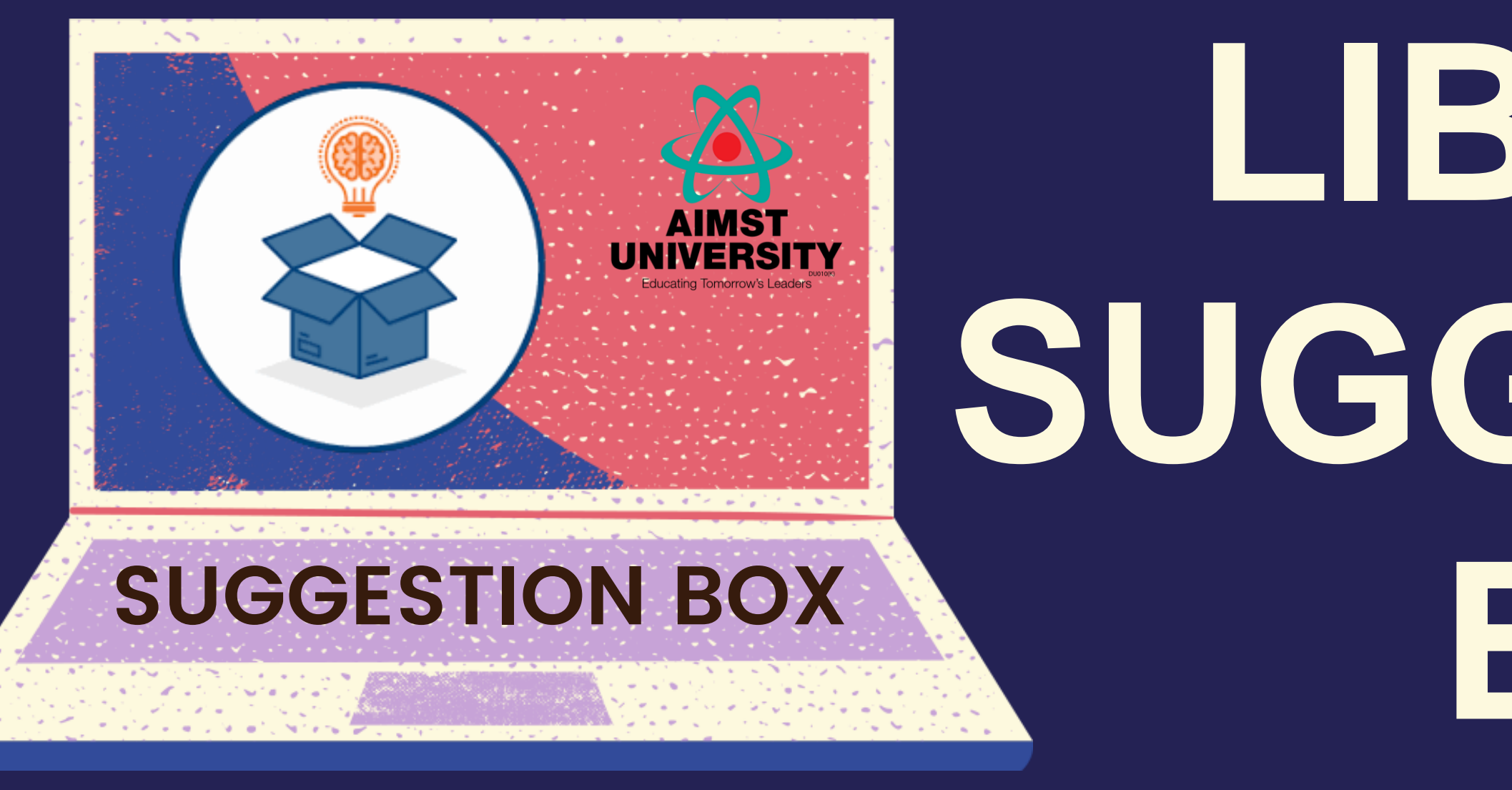

# BRARY SUGGESTION BOX

## **AIMST LIBRARY DIVISION**

1. Go to the Library Portal- <u>http://portallibrary.aimst.edu.my/</u>

**2. Click the "Sign In" button.** (make sure you are registered as a Library Member – see "Tutorial on How to

Register as a Library Member)

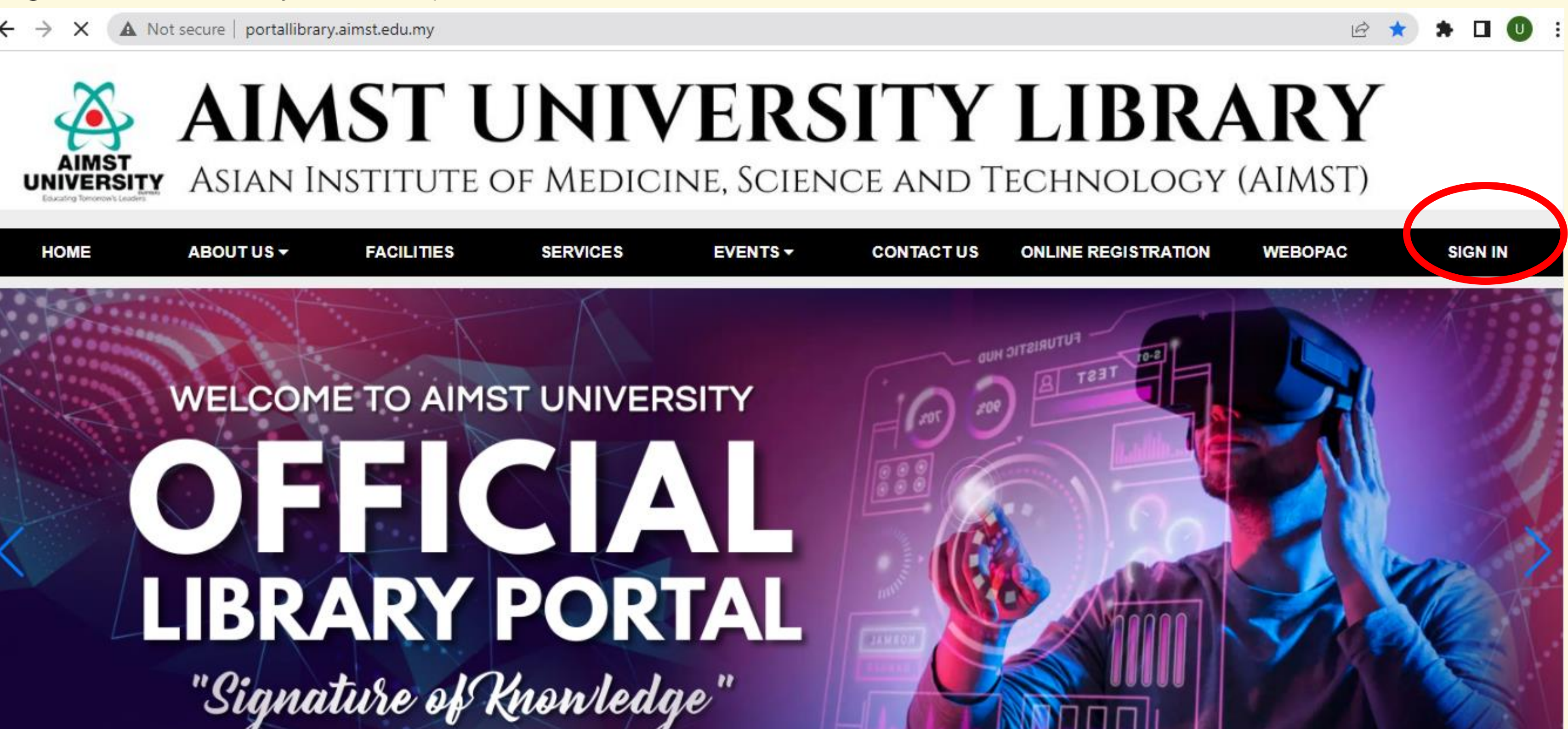

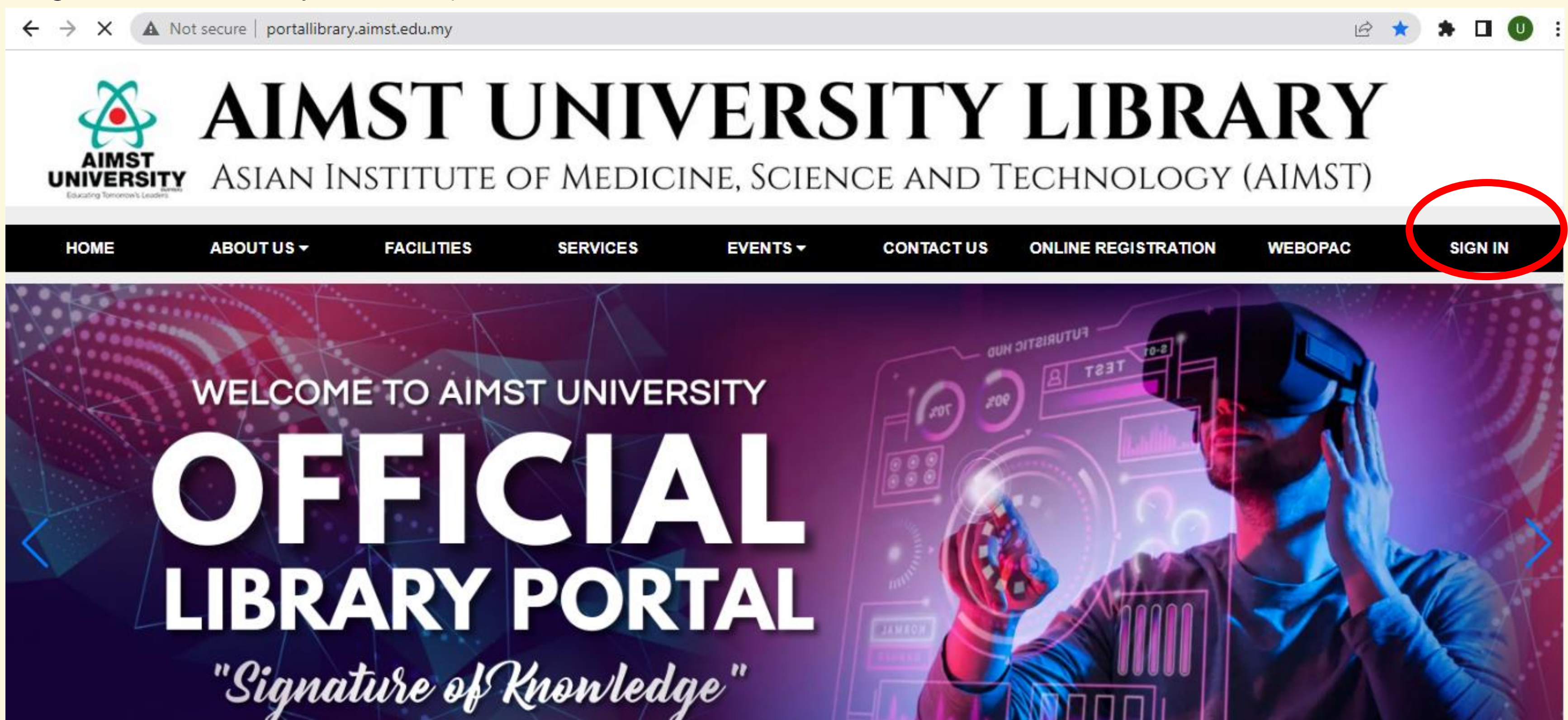

4 C  $\rightarrow$ 

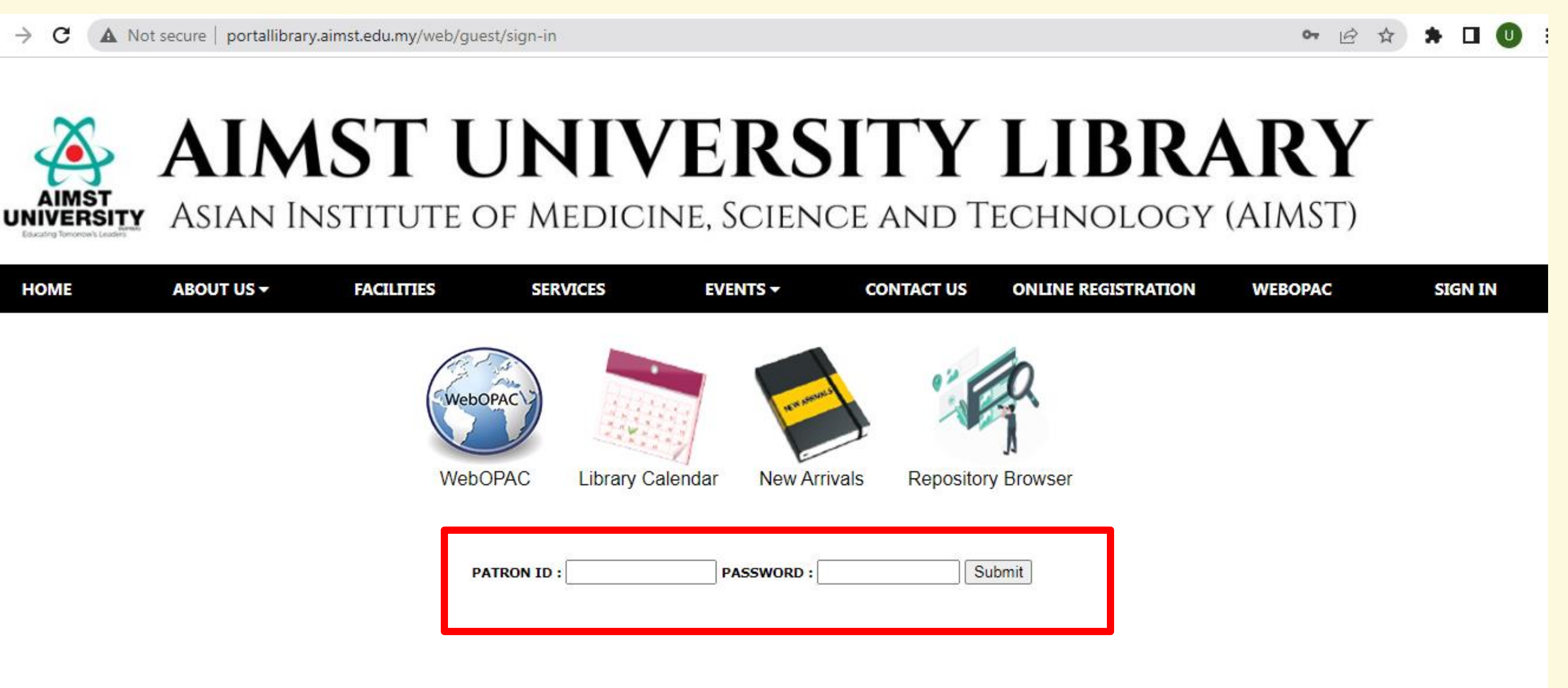

| HOME | ABOUT US - | FACILITIES | SERVICES    | EVE          | NTS <del>-</del> C                                                                                                    | ONTACT US |
|------|------------|------------|-------------|--------------|----------------------------------------------------------------------------------------------------|-----------|
|      |            | Web        | OPAC        |              | R. M. S. M. S. M. | 0 20      |
|      |            | Web        | OPAC Libra  | ary Calendar | New Arrivals                                                                                                    | Reposite  |
|      |            | ,          | PATRON ID : | РА           | SSWORD :                                                                                                    |           |
|      |            |            |             |              |                                                                                                    |           |

1. Insert your Patron Id & Password. 2. Click the "Submit" button.

## 1. Click the "Suggestion Box" to input your suggestions / recommendations.

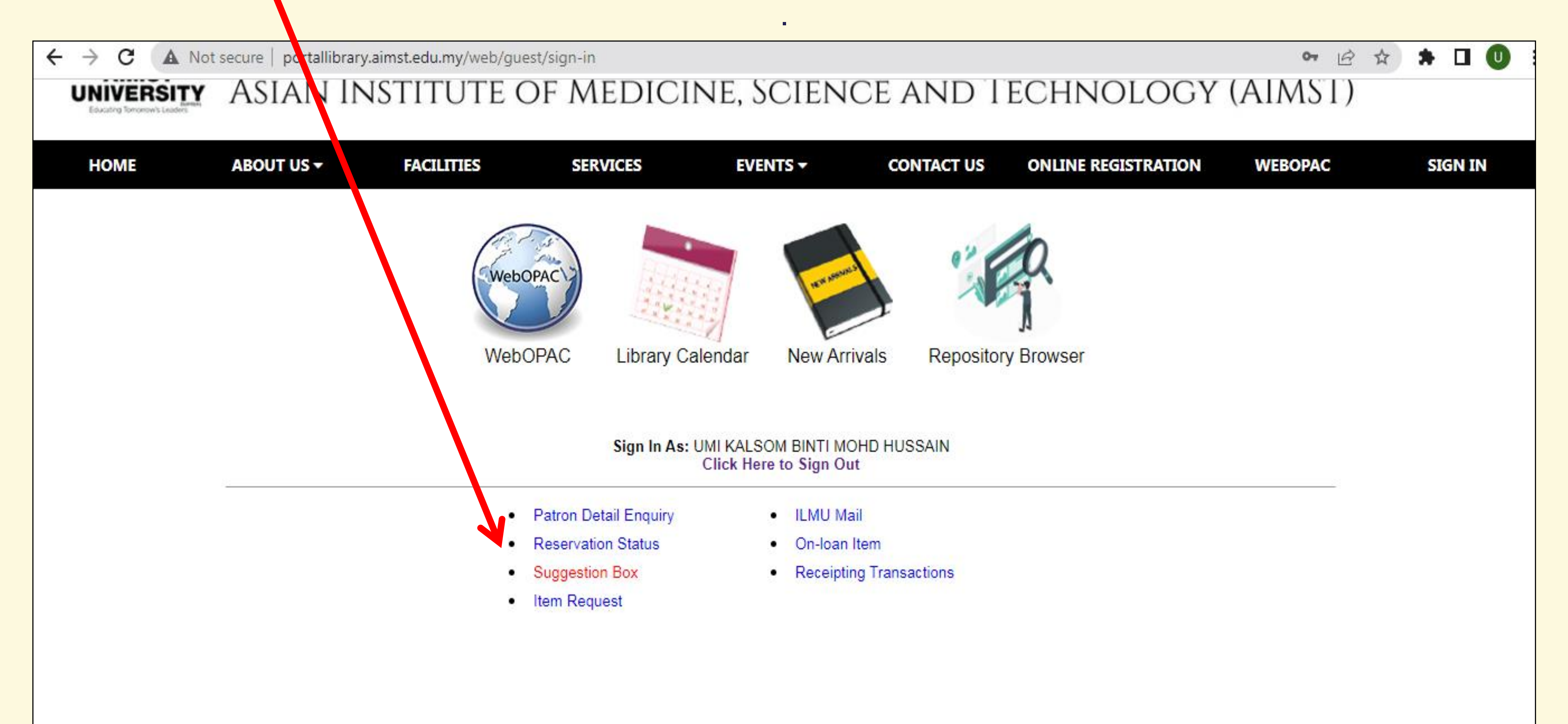

AIMST UNIVERSITY LIBRARY | SUGGESTION BOX

## 1. Add your suggestion by clicking "Add Suggestion" 2. Type in the box provided & press "OK"

|                                                   |                            |                                      |           | •                         |                  |  |
|---------------------------------------------------|----------------------------|--------------------------------------|-----------|---------------------------|------------------|--|
| $\leftarrow$ $\rightarrow$ C $\blacktriangle$ Not | secure   portallibrary.air | m <mark>st.edu.my</mark> /web/guest/ | /sign-in  |                           |                  |  |
| UNIVERSITY                                        | ASIAN INS                  | STITUTE O                            | f Medicii | ne. Scien                 | CE AND           |  |
| Educating Tomorrow's Leaders                      |                            |                                      |           |                           | 0211112          |  |
| LIONE                                             |                            |                                      | SED) ACES |                           | CONTACT US       |  |
| HOME                                              | ABOUT US V                 | FACILITIES                           | SERVICES  | EVEN IS V                 | CONTACT US       |  |
|                                                   |                            |                                      |           |                           |                  |  |
|                                                   |                            |                                      |           | Suggestion Box            |                  |  |
|                                                   |                            |                                      |           |                           |                  |  |
|                                                   |                            |                                      |           | No Suggestion was posted. |                  |  |
|                                                   |                            |                                      |           |                           |                  |  |
|                                                   |                            |                                      |           |                           |                  |  |
|                                                   |                            |                                      |           | Add Suggestion Ba         | ck               |  |
|                                                   |                            |                                      |           |                           |                  |  |
|                                                   |                            |                                      |           |                           |                  |  |
|                                                   |                            |                                      |           |                           |                  |  |
|                                                   |                            |                                      |           | Dear Library Team,        |                  |  |
|                                                   |                            |                                      |           | We would                  | like to sugges   |  |
|                                                   |                            |                                      |           | reading                   | topics.          |  |
|                                                   |                            |                                      |           | Hope tha                  | t this request w |  |
|                                                   |                            |                                      |           | Thank yo                  | u.               |  |
|                                                   |                            |                                      |           |                           |                  |  |
|                                                   |                            |                                      |           |                           |                  |  |
|                                                   |                            |                                      |           |                           |                  |  |
|                                                   |                            |                                      |           |                           |                  |  |

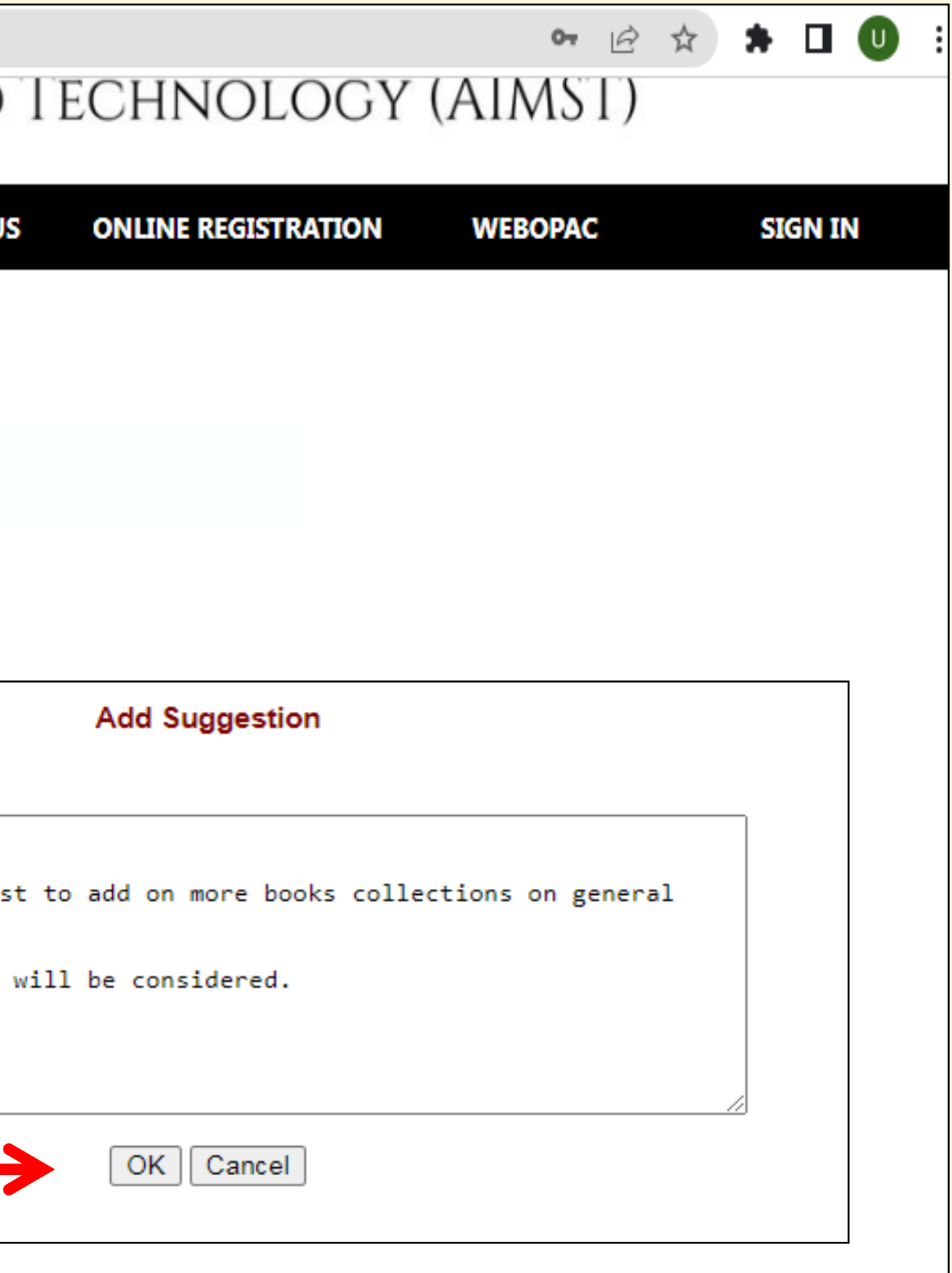

### **AIMST UNIVERSITY LIBRARY | SUGGESTION BOX**

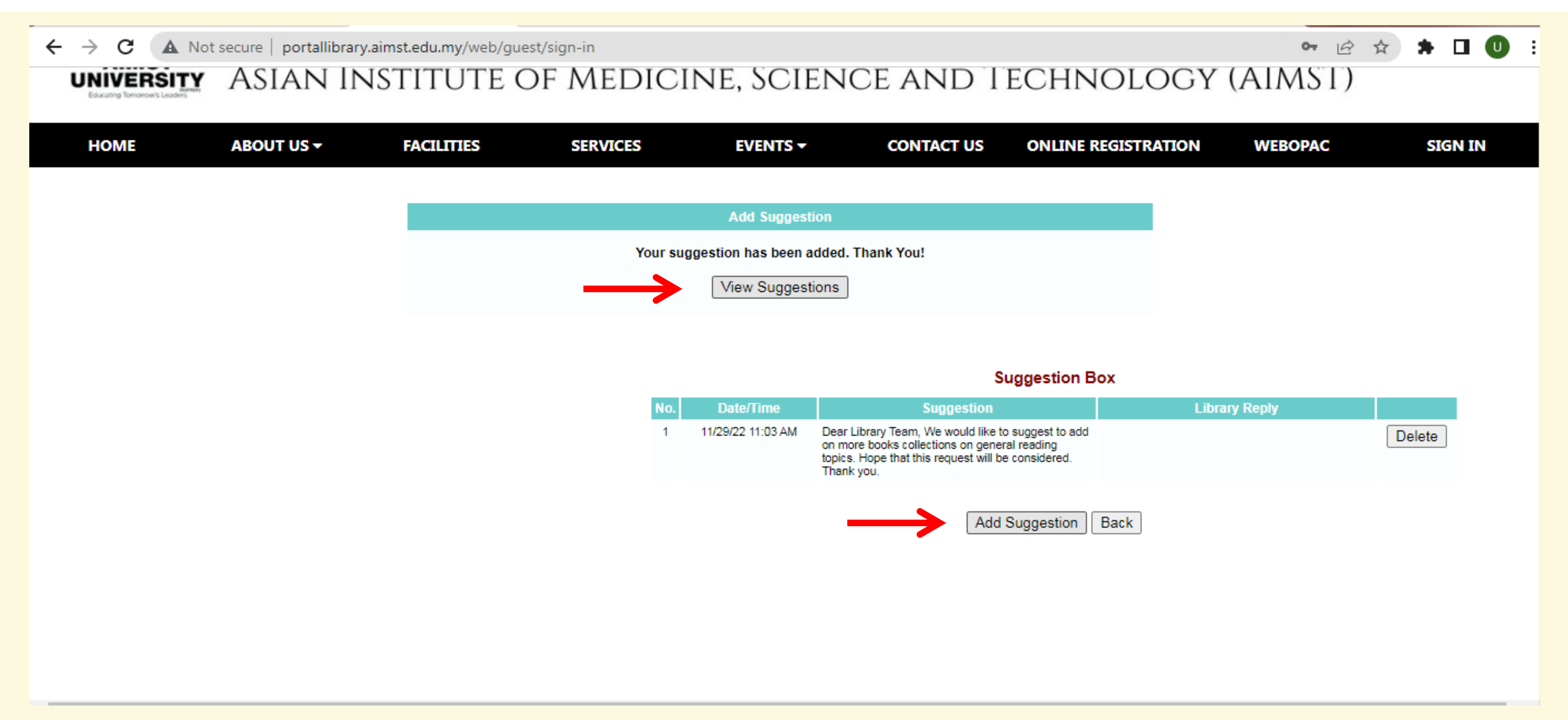

1. Click "View Suggestions" to view your suggestion that you have added. 2. Enter "Add Suggestion" if you have more suggestions. **3.** A response to your suggestion will be made by the Library staff within 3 working days.

## FOR MORE ASSISTANCE PLEASE CONTACT BELOW NUMBER:

Ext: 04-429 8025 (Circulation Counter) Email : library@aimst.edu.my Library Portal: http://portallibrary.aimst.edu.my/